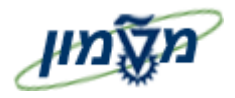

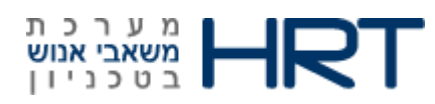

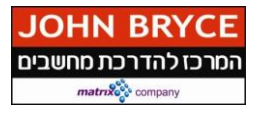

## 1. העסקת עובד – רצף שנקטע

| 1. הזן בחלונית הטרנזקציות : PA40                                       |
|------------------------------------------------------------------------|
| במסך ״ פעולות כ״א ״:                                                   |
| <ol> <li>הזן תאריד נוכחי כתאריך תחילת העסקה (רמזשדה יימ-יי)</li> </ol> |
| 3. סמן את שורת <b>״העסקה</b> ״ באמצעות העכבר.                          |
| 4. לחץ על לחצן 🕰                                                       |
| 5. מהו שמו של המסך שנפתח?5                                             |
| <ol> <li>הזן לעובד שיוך ארגוני לפי הנתונים הבאים:</li> </ol>           |
| <i>יימשרהיי</i> .                                                      |
| MOSD / TECH - אזור עובדים״ הזן טכניון?״                                |
| שדה ״קבוצת עובדים״ - פעילים (1)                                        |
| שדה ״תת קבוצת עובדים ״ – חודשיים (01)                                  |
| 8. לחץ על לחצן 📙 שמירה                                                 |
| 9. מהו מספר העובד שהתקבל?                                              |
| במסך <i>״</i> הקצאה ארגונית צור״:                                      |
| 10. הזן את שדה ייתת אזוריי:                                            |
| אם אזור העובדים שלך הוא טכניון : הזן -T01 הנדסה אזרחית                 |
| אם אזור העובדים שלך הוא מוסד- :הזן :  M02 רשות המחקר                   |
| 11. לחץ על לחצן 📙 שמירה                                                |
| במסך ״נתונים אישיים צור״:                                              |
| 12. הזן לעובד נתונים :                                                 |
| שדה ייאופן פנייהיי – מרי/גבי 🗢                                         |
| שדה יישם משפחהיי : 🗠 🗢                                                 |
| שדה יישם פרטייי : ישם פרטייי ↔                                         |
| שדה ייתאריך לידהיי :: 🗢                                                |
| בלוק יי מיןיי – בחר את מין העובד 🗢                                     |
| שדה ״ת.ז.״ : –                                                         |
| 🗢 שדה יי מצב משפחתייי - בחר מצב משפחתי של העובד (רווק)                 |
| 13. לחץ על לחצן 📙 שמירה                                                |
| 14. מה שם המסך שנפתחי14                                                |
| 15. הזן מספר כרטיס נוכחות ב- 4 ספרות                                   |

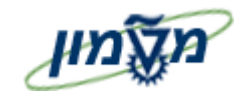

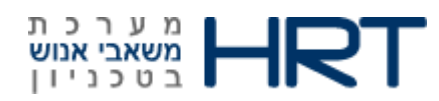

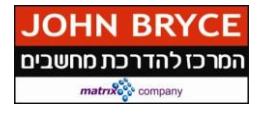

| שמירה 📙 | 16. לחץ על לחצן |
|---------|-----------------|
| 3       | 17. לחץ על לחצן |

באיזה מסך אתה נמצאי

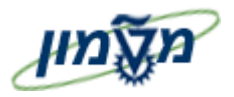

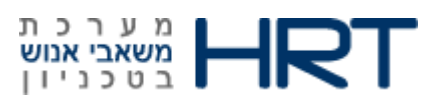

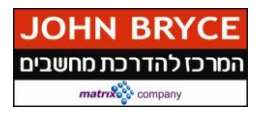

## 2. השלמת נתוני עובד

בצע קבוצת מידע 🕀 בחלונית ייבצע קבוצות מידעיי לחץ על סמן את שורת "העסקה" לחץ על לחצן המשך והמשך את תהליך הקליטה מהתרגיל הקודם. לחאו 1. ודא מספר עובד (רמז...שדה יימספר עובדיי) 2. דפדף במסכים בעזרת ה- 📴 עד שתגיע למסד : *״קרובי משפחה צור״ – בן /בת*  דלג על מסך ״קרובי משפחה צור״ – בן/בת כן בחלונית **״סיום מסך נוכחי״,** לחץ על .4 דלג על מסד ״קרובי משפחה צור״ – קרבה משפחתית .5 6. במסך "כתובות צור" - כתובת ראשית הזן: שביל הרקפות 15/2 קריית ביאליק 7. לחץ על לחצן 📙 שמירה 8. דלג על מסך ״כתובות צור״ – כתובת למשלוח דואר במסך ״כתובות צור״ – כתובת למקרה חירום: 9. הזן כתובת למקרה חירום: היבוסים 15 /6 חיפה שמירה 📙 10. לחצ על לחצו במסך *"כתובות צור" – דואייל אלקטרוני*: <u>tikoved@hotmail.com</u> : הזן דוא״ל. 12. דלג על מסך *"תקשורת צור" –* כתובת דואר אלקטרוני פרטית 13. מסך ייתקשורת צוריי – מספר טלפון בעבודה הזן טלפון :2254 14. לחץ על לחצן 📙 שמירה 15. דלג על מסך ״תקשורת צור״ – דוא״ל טכניוני 16. דלג על מסך ״תקשורת צור״ – טלפון סלולרי במסך ״תקשורת צור״ – טלפון בבית: הזן טלפון מספר-8456795 דלג על מסך ״תקשורת צור״ – שם משתמש ( רשומה הבאה 🔂 דלג על המסך (רמז...לחץ על לחצן 17 במסך ״פרטי בנק״: 18. הזן פרטי חשבון בנק : בנק 12 (פועלים) סניף 019

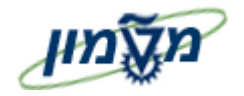

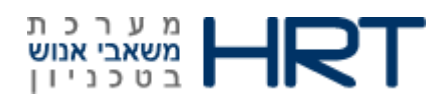

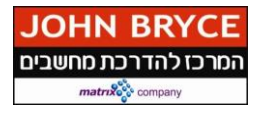

(רמז... שדה ״מפתח בנק״ -12019 ) שדה ״חשבון בנק״ (1254)

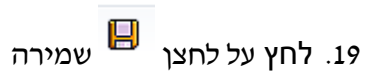

(🗢 א מתהליד (לחצן. 20

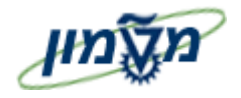

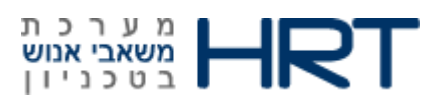

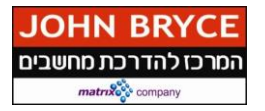

## 3. העסקה

לפנייך פרטי עובד אשר עלייך לקלוט

בצע את הקליטה לפי השלבים המפורטים מטה :

| שם : פז PAZ משפחה: גלעדי GILADY מין: נקבה                                            |
|--------------------------------------------------------------------------------------|
| <b>מ.משפחתי:</b> רווקה <b>ת.לידה:</b> 18.10.1978 <b>כתובת:</b> חיפה,דרך הים 19       |
| 054-2229945 <b>: טלפון סלולרי</b>                                                    |
| 95: <b>השכלה:</b> תואר 1 <sup>-</sup> (3 שנים) מהנדסת פיזיקה מאוניברסיטת חיפה,ציון   |
| <b>תפקיד</b> -משרה כללית –טכניון-חודשיים,קבוע בניסיון בתפקיד,משרה מלאה.              |
| <b>פקולטה</b> - הנדסה אזרחית <b>טלפון פנימי</b> -4487                                |
|                                                                                      |
| <b>כתובת למקרה חירום:</b> חיפה,אבא חושי 54                                           |
| <b>פרטי חשבון בנק לתשלום:</b> ח-ן: 414892 בנק :14-אוצר החייל סניף-362-חוצות<br>המפרץ |
| <b>קופ״ח:</b> לאומית ביטוח בריאות בסיסי חברה בהסתדרות /ארגון : לא                    |
| <b>חתומה על ציוד</b> : מחשב נייד ,סה״כ : 1 יחידות                                    |
| <b>בעלות על רכב</b> : כן                                                             |
| <b>פרטי הרכב</b> : מ.ר :32-999-45,תאריך רישוי : 19.09.2014 שנת ייצור :2009 צבע : לבן |
|                                                                                      |

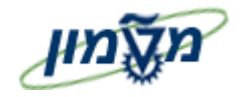

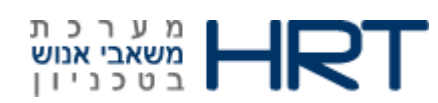

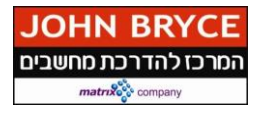

- PA40 : הזן בחלונית הטרנזקציות .1
- 22.12.2013 הזן תאריך תחילת העסקה
- .3 סמן את שורת *"העסקה"* באמצעות העכבר.
  - .4 לחץ על לחצן 🚇 לביצוע.

לפי הפרטים שנמסרו לך מעלה בצע קליטה לעובד, נתונים נוספים נדרשים,יינתנו כאן בהמשך:

| ון שיוך ארגוני לעובד                                                 | n: |
|----------------------------------------------------------------------|----|
| ן לעובד תת אזור (רמזפקולטה)                                          | th |
| יסך ״נתונים אישיים צור״                                              | במ |
| שדה ״ת.ז.״ – פנה למדריך לבקשת מספר 🖓                                 |    |
| מהו מספר העובד שקיבלת?                                               |    |
| מסך ״מידע רישום שעות עבודה״                                          | בנ |
| הזן מספר כרטיס נוכחות ב-4 ספרות.                                     |    |
| זו מספר כרטיס נוכחות שהזנת?                                          | מו |
| לחץ על לחצן 📙 שמירה                                                  | .5 |
| מה המסך שנפתחי                                                       | .6 |
| דלג על המסך (רמזלחץ על לחצן 🗟 רשומה הבאה)                            | .7 |
| מה המסך שנפתח?                                                       | .8 |
| בחלונית ״סיום מסך נוכחי״ – לחץ על כן                                 | .9 |
| . דלג על <b>מסך ״קרובי משפחה צור״ – קרבה משפחתית</b>                 | 10 |
| . הזן נתונים במסך <b>״כתובות צור״ – כתובת קבועה</b>                  | 11 |
| . הזן נתונים במסך <b>״כתובת צור״ – כתובת חירום</b>                   | 12 |
| 13.דלג על מסך <b>״כתובת צור״</b> דוא״ל טכניוני (רמז שדה ״זיהוי מספר) |    |
| . הזן נתונים במסך <b>״תקשורת צור״ – מספר טלפון בעבודה</b>            | 14 |
| . מה שם המסך שנפתחי                                                  | 15 |
| . דלג על המסך                                                        | 16 |
| . מה שם המסך שנפתחי                                                  | 17 |
| . דלג על המסך                                                        | 18 |
| ן נתונים במסך ״פרטי בנק״                                             | ስ  |
| ן נתוני ״השכלה״ לעובדת                                               | ስ  |
| ולונית ״נתוני זכויות סוציאליים״                                      | בר |
| . סמן את שורת ״קרן פנסיה״                                            | 19 |
| . הזן ערך של 700 🖻 <b>בתגמולי עובד</b>                               | 20 |
| . דלג על מסך <i>ייניהול בדיקות רפואיותיי</i>                         | 21 |
|                                                                      |    |

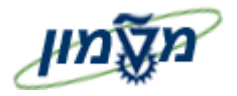

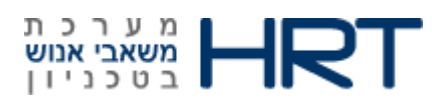

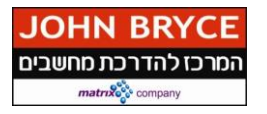

| 22. הזן נתונים במסך ״ ביטוח צור״ – קופת חולים הסתדרות         |
|---------------------------------------------------------------|
| מהו שדה החובה במסך זהי                                        |
| מהו הערך שהזנת בשדה החובה?                                    |
| מה שם המסך שנפתח?                                             |
| הזן נתונים במסך שנפתח.                                        |
| 23. דלג על מסך ״ביטוח צור״ – ביטוח ריסק קבוצתי                |
| 24. הזן נתונים במסך ייביטוח צוריי – ארגון עובדים              |
| 25. הזן נתונים <b>בחלונית ובמסך ״ציוד בהשאלה</b> ״            |
| מסך ״שינוי פרופיל״:                                           |
| 26. דלג על המסך (רמזלחץ על לחצן 🍳 חזרה)                       |
| 27. מה שם החלונית שנפתחה?                                     |
| 28. דלג על החלונית שנפתחה (רמז לחץ על לחצן 💌                  |
| 29. דלג על מסך ״ותקים צור״                                    |
| דלג על מסך ״ותקים צור״ – ותק מואץ                             |
| דלג על מסך מסך ״ותקים צור״ – ותק סגל אקדמי (ותק בדרגה אקדמית) |
| הזן נתונים במסך ״חוזה צור״                                    |
| הזן נתונים בחלונית ובמסך ״ציוד בהשאלה״                        |
| מסך ״זמן עבודה מתוכנן״:                                       |
| אילו שדות ניתנים לשינוי במסך זהי                              |
| 30. לחץ על לחצן 📙 שמירה                                       |
| מסך ״מעקב אחר תאריכים צור״:                                   |
| 31. <b>עדכן שם משימה:</b> בדיקה                               |
| 32. הזן תאריך סיום למשימה :22.13                              |
| 33. <b>הזן מלל עבור המשימה :</b> בדיקת תזכורות                |
| אמירה 📙 אמירה 34. לחץ על לחצן                                 |
| 35. מה הודעת המערכת שהתקבלה?35                                |
| במסך ״דרוג /דרגה צור״                                         |
| : הזן נתוני דרגה לעובד.                                       |
| רמז 🗢 שדה ״דרוג״ : <b>07-מנהלי</b>                            |
| שדה ייתת דרוגיי : <b>00-כללי</b>                              |
| שדה יידרגהיי ב <b>10: אחיד</b> 🗢                              |
| בחלונית ״תשלומים / ניכויים חוזרים על עצמם״:                   |
|                                                               |

הזן לעובדת זכאות לתשלומי רכב פרטי כ-110 קיימ, לפי תעריף 1-אישי תעריף 2-מושפע מהיקף משרה.